## Resolve 18.6 – Resolve 79\_360Grad-Bearbeitung 23.07.2024

Aufnahmen mit der DJI Insta360Grad-X3/4 in Insta360-Studio öffnen und als mp4-Datei exportieren. Diese Datei dann in Resolve mit dem PlugIn aus Reactor bearbeiten.

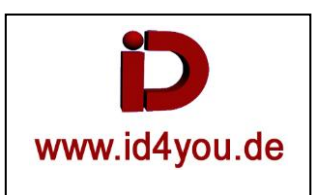

## Insta360 Studio

Den 360Grad Clip importieren (eventuell beschneiden) und ohne Bearbeitung speichern:

| 🛗 Insta360 Studio Menü 🗸 | Me                | Vic                                | deo-Exporteinstellungen    | ×           | Ξ   | e –   |     |
|--------------------------|-------------------|------------------------------------|----------------------------|-------------|-----|-------|-----|
| <mark>. • • •</mark>     |                   | Reframetes Video                   | o exporti 360°-Video exp   | ortieren    |     |       |     |
|                          |                   | Dateiname:                         | VID_20240722_16.136_00_005 | 5.mp4       |     |       | Ĩ   |
| Ta: Constant             |                   | Dateipfad:                         | Cr(Users/dt .ss/Downloads  | Ändern      |     |       | *   |
|                          |                   | Vorlagenparameter:                 | ichts ~                    |             |     |       |     |
| 00:35<br>VID 005 insv    |                   | Bitrate(Mbps):                     | •                          | 186         |     |       | D:  |
|                          | 田田                | Auflösung:                         | 5760 x 2880                |             | 6:9 |       | LOO |
|                          | 王田                | Bildrate(fps):                     | 50.00 ~                    |             | .×  |       |     |
|                          | HE A              | Kodierungsformat:                  | H.264 🗸                    |             | ::) | - ' \ | 2   |
|                          |                   | Medientyp:                         |                            | 12          |     |       |     |
|                          | 00:00:02/00:00:35 |                                    |                            |             | Q.  |       |     |
|                          |                   |                                    |                            |             |     |       | 1   |
| Pr                       |                   | Dateigröße<br>782.36MB (Geschätzt) | Zur Wartesch Exp           | oortieren s |     |       |     |

# **Installation Reactor-Plugin**

## **Fusion-Page**

Download Reactor von: <u>https://www.steakunderwater.com/</u>. Man erhält die Datei "Reactor-Installer.lua". Diese Datei "Reactor-Installer.lua" in der Fusion-Page in das Node-Fenster ziehen. Dann "Install and Lunch" klicken:

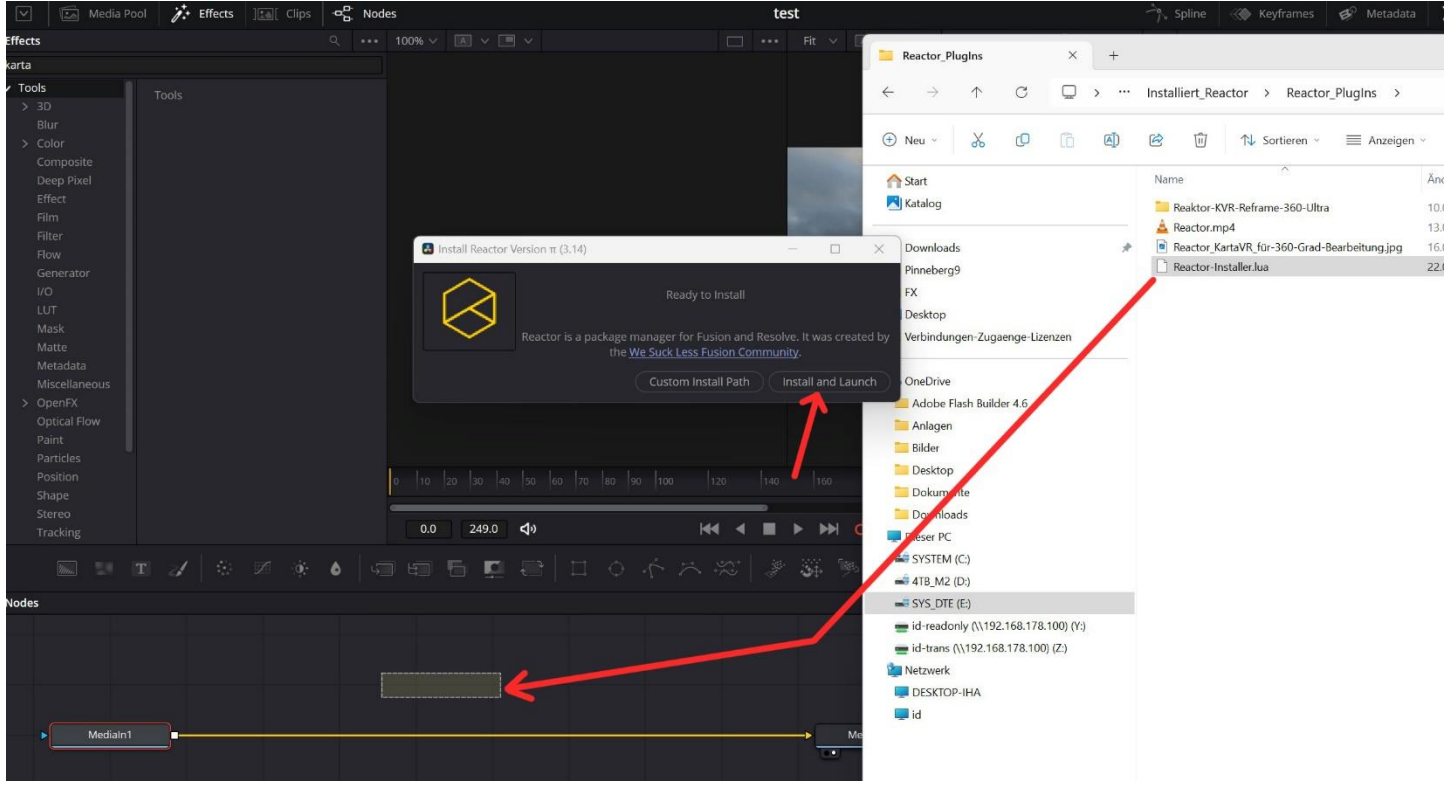

### Es öffnet sich das folgende Fenster:

| B F | usi | on Reactor  |              |                                 |       |                        |           |          |             |          |         |
|-----|-----|-------------|--------------|---------------------------------|-------|------------------------|-----------|----------|-------------|----------|---------|
| C   |     | All         | ۹            |                                 |       |                        |           |          |             |          |         |
| ~   | All |             | N            | ame                             |       | Category               | Version   | Author   |             |          | Date    |
|     |     |             | $\checkmark$ | KartaVP Tools   kvrPlane        |       | Kartaverse/KartaV      | 5.73      | Andrew   | Hazelden    |          | 2024-(  |
|     |     | Comps       | $\checkmark$ | KartaVP Tools   kvrViewer       |       | Kartaverse/KartaV      | 5.73      | Andrew   | Hazelden    |          | 2024-0  |
|     |     | Console     | $\checkmark$ | KartaVP Tools   PT Data Nodes   |       | Kartaverse/KartaV      | 1.10      | Andrew   | Hazelden    |          | 2024-   |
|     |     | Docs        | ~            | KartaVR                         |       | Kartaverse/KartaVR     | 5.73      | Andrew   | Hazelden    |          | 2024-   |
|     |     | Fun         |              | KartaVR 3rd Party Libraries     |       | Kartaverse/KartaVR     | 5.73      | Andrew   | Hazelden    |          | 2024-(  |
|     |     | Hotkeys     | $\checkmark$ | KartaVR Audio                   |       | Kartaverse/Karta\/R    | 5 72      | Androw   | Hazoldon    |          | 2024-0  |
|     |     | Kartaverse  | $\checkmark$ | Karta 🛃 Fusion Reactor          |       |                        |           | —        |             | $\times$ | 024-0   |
|     |     | Legacy      |              | Kart                            |       |                        |           |          |             |          | 024-    |
|     |     | Menus       |              | Kart                            |       | Installing Atom        |           |          |             |          | 024-    |
|     |     | Modifiers   |              | Kart                            |       |                        |           |          |             |          | 024-    |
|     |     | Modules     |              | Kart                            |       |                        |           |          |             |          | 024-0   |
|     |     | Resolve     |              | Kart                            | EOS   | Anaglyph_VR180.000_    | 0.jpg     |          |             |          | 024-    |
|     |     | Scripts     |              | Kart                            |       |                        |           |          |             |          | 024-0   |
|     |     | Shaders     |              |                                 |       |                        |           |          |             |          | _       |
|     |     | Testing     |              | 3                               |       |                        |           |          |             |          |         |
|     |     | Tools       |              |                                 |       |                        |           |          |             |          |         |
|     |     | Viewshaders | Ru           | n macOS based Apple Script code | snipp | ets from inside a Fusi | on Studic | node-gra | aph. This u | nloc     | :ks noc |

Dort "KartaVR" aktivieren. Das Plugin wird installiert. Nach einem Restart von Resolve steht das Plugin zur Verfügung.

Reactor ist eine Plugin-Library. Weitere Plugins zu installieren geht über "Workspace | Skripts | Reactor | Open Reactor"

| olor Fairlight                      | Workspace Help                                                                             |                                                                                                    |                                     |   |
|-------------------------------------|--------------------------------------------------------------------------------------------|----------------------------------------------------------------------------------------------------|-------------------------------------|---|
|                                     | Switch to Page<br>Show Page<br>✓ Show Page Navigation<br>Viewer Mode<br>Single Viewer Mode | Untitled Project                                                                                                    |                                     |   |
|                                     | Active Panel Selection<br>Lightbox Ctrl+Shift+F<br>OpenFX                                  |                                                                                                    |                                     |   |
|                                     |                                                                                            |                                                                                                    |                                     |   |
|                                     | Video Scopes<br>Timecode Window<br>Data Burn-In<br>Keyword Dictionary<br>People            |                                                                                                    |                                     |   |
|                                     | Scene Cut Detector<br>Remote Grading Ctrl+G<br>Remote Rendering                            |                                                                                                    |                                     |   |
|                                     | Dual Screen<br>Full Screen<br>Layout Presets<br>Reset UI Layout                            |                                                                                                    |                                     |   |
| and and the second structure of the | Monitor Calibration                                                                        | Providence and an entry of the second second s |                                     |   |
|                                     | Console<br>Scripts                                                                         | Poactor                                                                                                    |                                     |   |
|                                     | Background Activity                                                                        |                                                                                                    | Resources<br>Tools<br>About Reactor | ¢ |
|                                     |                                                                                            |                                                                                                    | Open Reactor<br>Reactor Preferences |   |

### Installiert wird Reaktor hier:

| SYSTEM (C:) > ProgramData >                                                                                                    | Blackmagic Design > DaVin | ci Resolve > Fusion | > Reactor > S | ystem > |
|----------------------------------------------------------------------------------------------------|---------------------------|---------------------|---------------|---------|
| Image: Image: Image | Anzeigen 🗸 🚥              |                     |               |         |
| Name                                                                                                    | Änderungsdatum            | Тур                 | Größe         |         |
| Protocols                                                                                                    | 22.07.2024 13:44          | Dateiordner         |               |         |
| Scripts                                                                                                    | 22.07.2024 13:48          | Dateiordner         |               |         |
| 🚞 UI                                                                                                    | 22.07.2024 13:44          | Dateiordner         |               |         |
| Reactor.cfg                                                                                                    | 22.07.2024 14:17          | CFG-Datei           | 1 KB          |         |
| Reactor.lua                                                                                                    | 22.07.2024 13:50          | LUA-Datei           | 66 KB         |         |
|                                                                                                    |                           |                     |               |         |

| Benötigt wird das Plugin "k   | vrReFrame                 | e360Ultra": |   |     |                |
|-------------------------------|---------------------------|-------------|---|-----|----------------|
| Video Audio                   | <del>کر:</del><br>Effects |             |   |     | i Sile<br>File |
| Fusion                        |                           |             |   | Aud |                |
| kvrReframe360U                | ltra                      |             | 0 | -30 | <b>ū</b>   ⊕   |
|                               | Controls                  | Settings    |   |     |                |
| ₽ K<br>Field Of View          | ÂRT                       | A VR        |   | 1.0 | •              |
| Pitch                         |                           |             |   | 0.0 |                |
| Yaw                           |                           |             |   | 0.0 | •              |
| Roll                          | 1 000                     |             |   | 0.0 | •              |
| <b>Rectilinear Projection</b> | •                         |             |   | 0.0 | •              |
| Tiny Planet Projection        |                           | )           | • | 1.0 | ٠              |

**Resolve Project-Settings** File | Project Settings | Image Scaling | unter Input Scaling | Strech frame all corners

| Project Settings. 20240722_30 | udiau-iest                  |                                                                                                    |            |      |
|-------------------------------|-----------------------------|----------------------------------------------------------------------------------------------------|------------|------|
| Master Settings               | Image Scaling               |                                                                                                    |            |      |
| Image Scaling                 | Resize filter               | Sharper 🗸                                                                                                 |            |      |
| Color Management              |                             | Override input scaling                                                                                    |            |      |
| General Options               |                             |                                                                                                    |            |      |
| Camera Raw                    |                             | Override output scaling                                                                                   |            |      |
| Capture and Playback          |                             |                                                                                                    | •          |      |
| Subtitles and Transcription   | Deinterlace quality         | Normal v                                                                                                  |            |      |
| Fairlight                     | Input Scaling               |                                                                                                    |            |      |
| Path Mapping                  |                             | <i>\</i>                                                                                                  |            |      |
|                               | Mismatched resolution files | Stretch fram all corners 🗸                                                                                |            |      |
|                               | Output Scaling              |                                                                                                    |            |      |
|                               |                             | <ul> <li>Match timeline settings</li> </ul>                                                               |            |      |
|                               |                             |                                                                                                    |            |      |
|                               |                             |                                                                                                    |            |      |
|                               |                             | <ul> <li>Square</li> <li>16:9 anamorphic</li> <li>4:3 standard definition</li> <li>Cinemascope</li> </ul> |            |      |
|                               | Mismatched resolution files | Scale entire image to fit 🛛 🗸                                                                             |            |      |
|                               | Super Scale                 |                                                                                                    |            |      |
|                               |                             |                                                                                                    |            |      |
|                               |                             |                                                                                                    |            |      |
|                               |                             |                                                                                                    | <br>Cancel | Save |
|                               |                             |                                                                                                    |            |      |

# **Edit-Page**

Den aus Insta 360 Studio exportierten Clip in die Timeline legen:

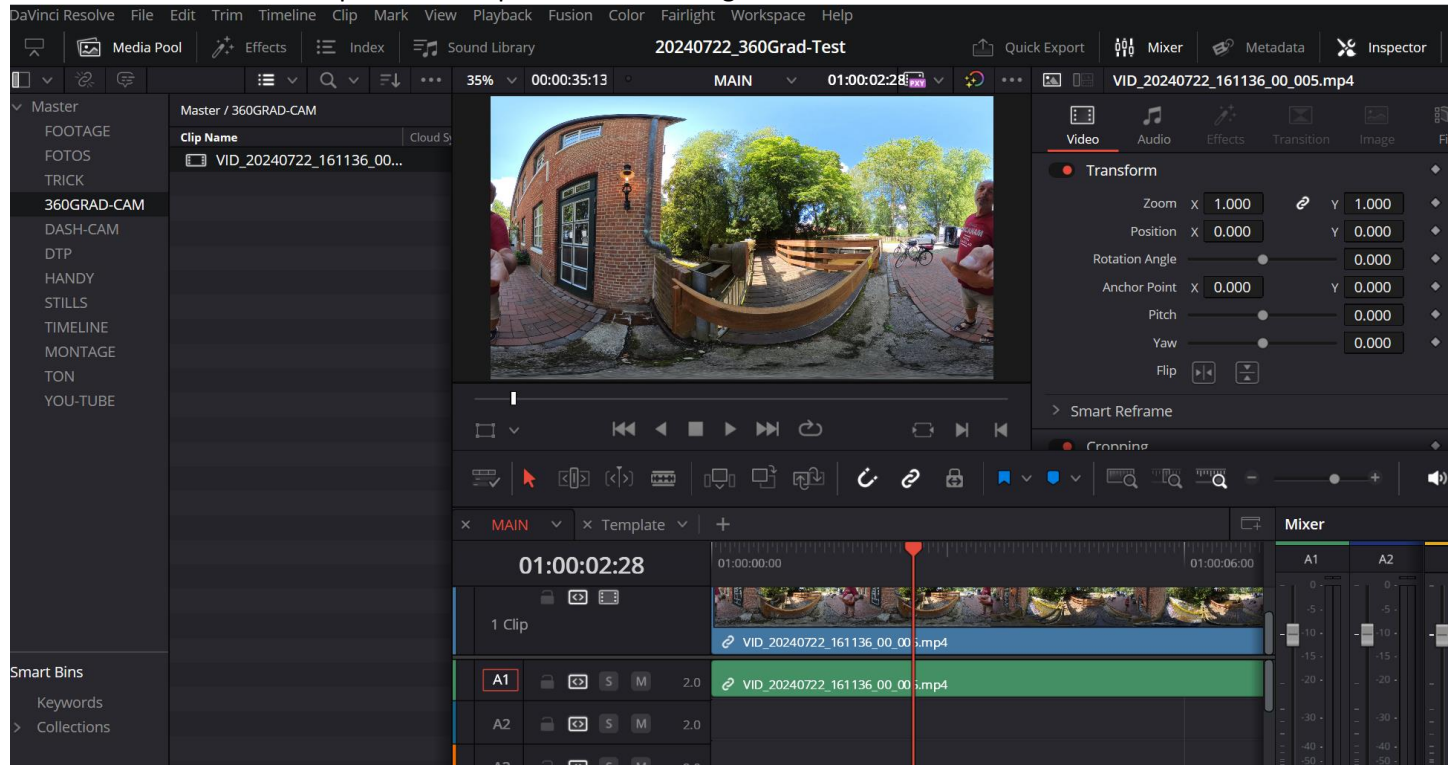

### Nun dem Clip das Plugin "kvrReFrame360Ultra" zuweisen. Der Clip wird automatisch "Reframed".

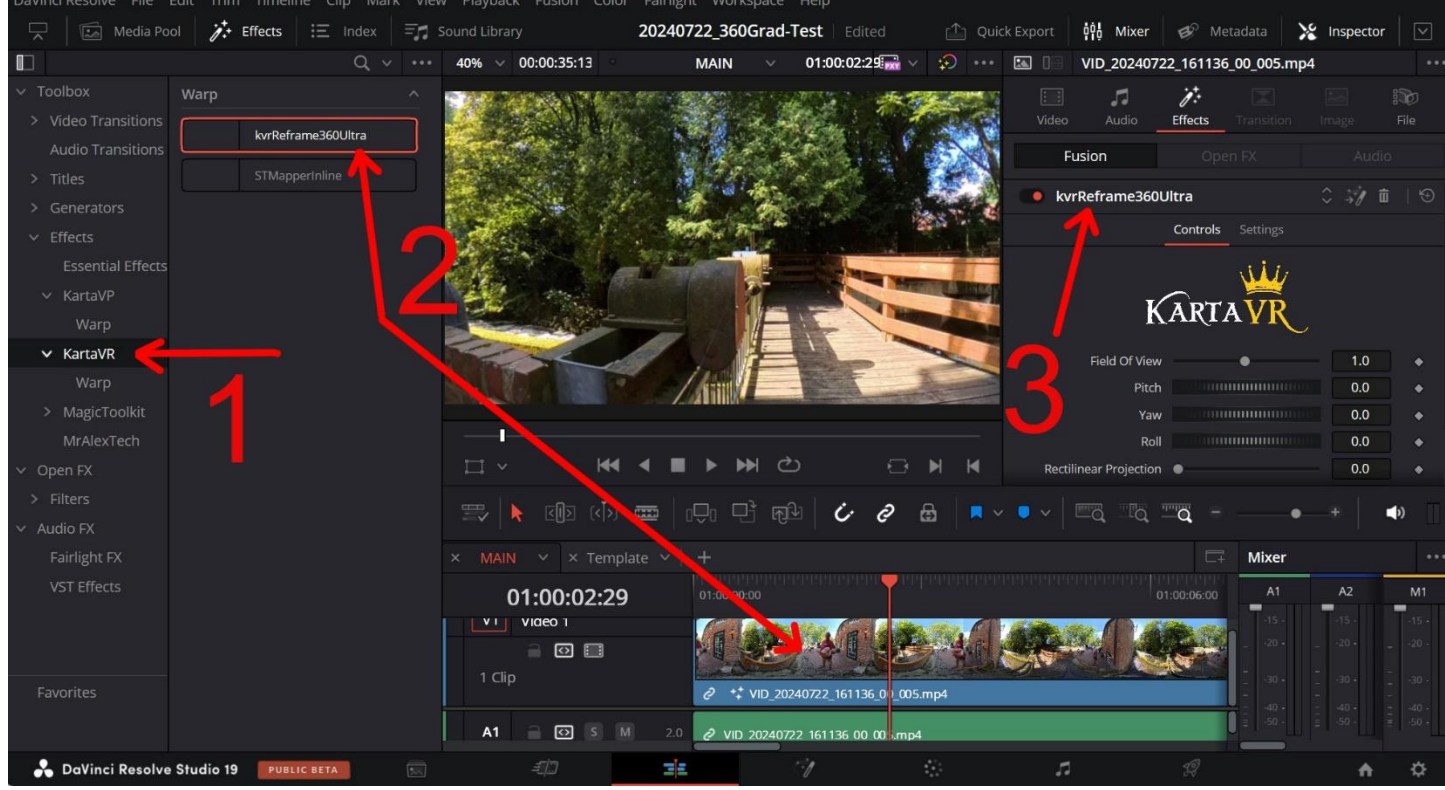

Nun kann über Pitch, Yaw, Roll usw. der Clip bearbeitet werden.

Um gesetzte Key-Frames bearbeiten zu können, auf das Fusion-Symbol klicken: 40% 00:00:35:13 MAIN 01:00:03:24 VID\_2024072

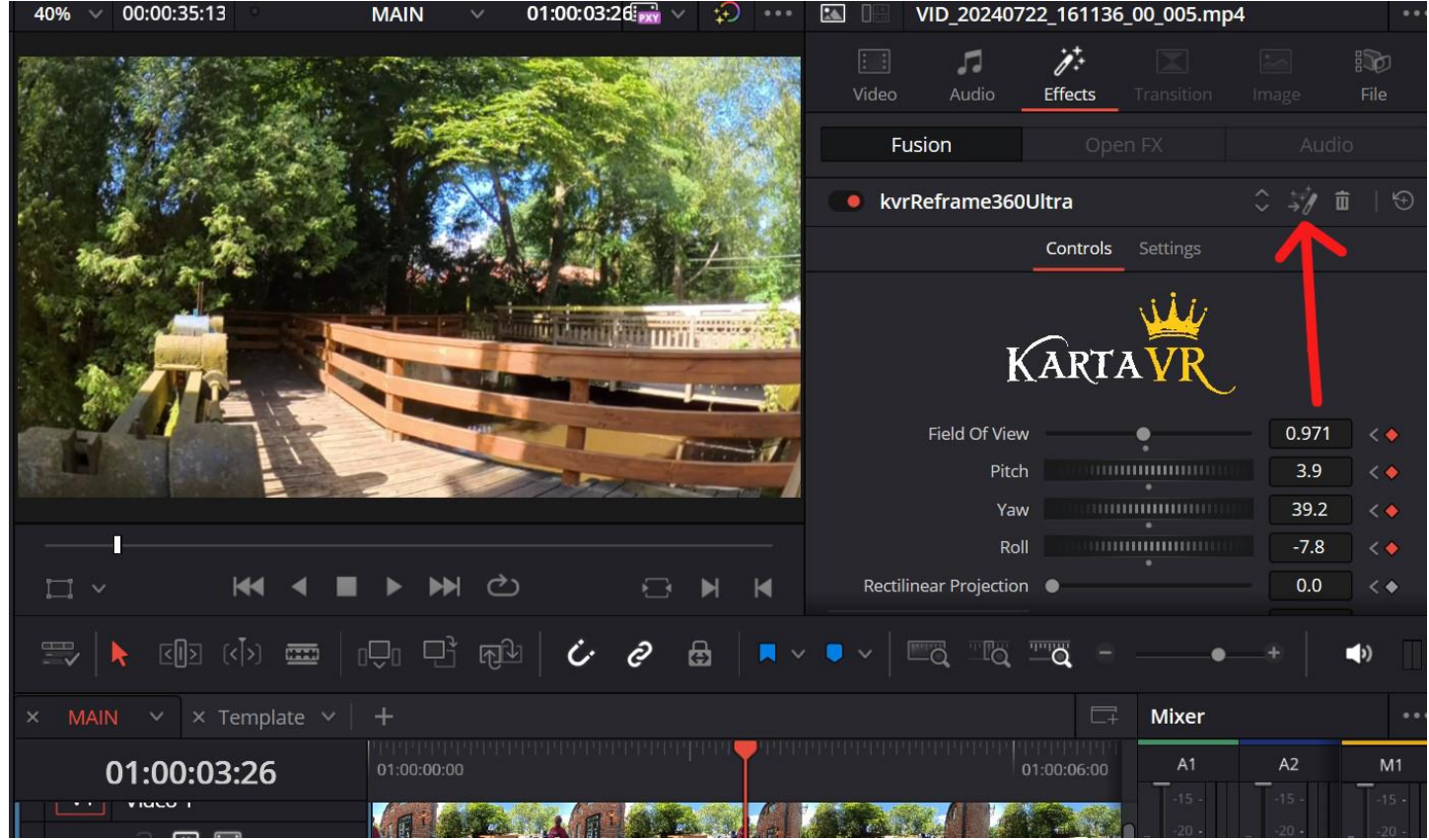

# **Fusion-Page**

Es wird in die Fusion-Page gewechselt.

Dort den Inspektor abschalten und den Spline-Editor einschalten. Die Linie zwischen den Key-Frames haben keinen weichen Übergang:

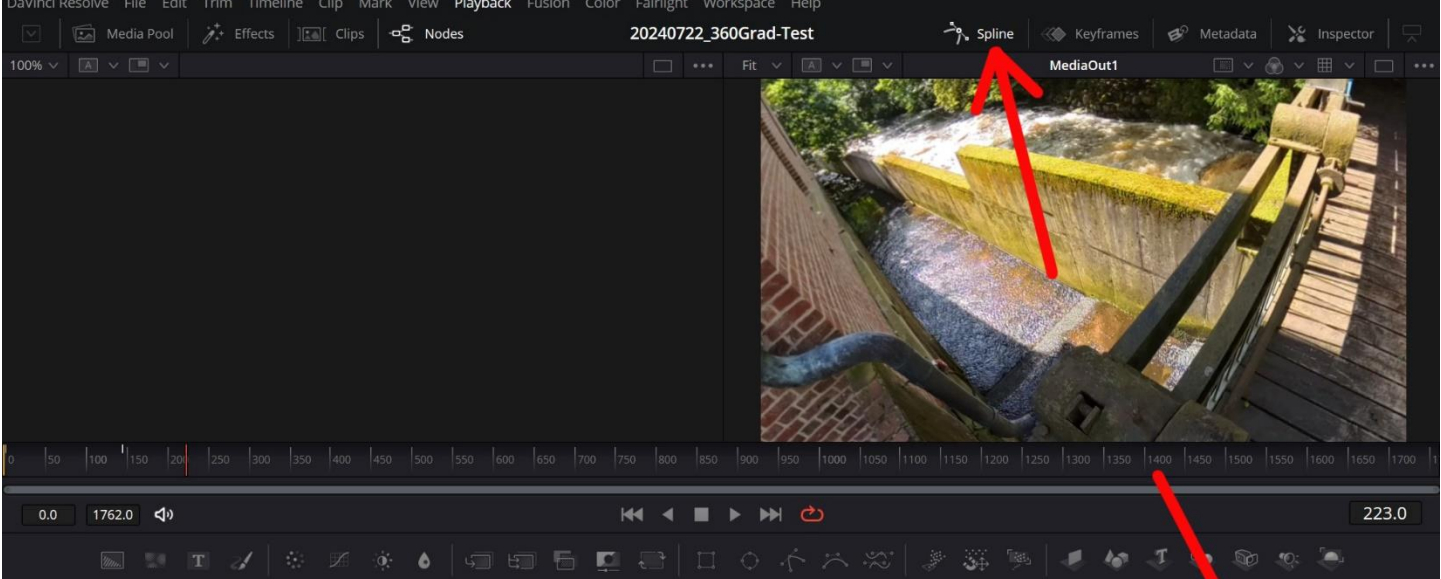

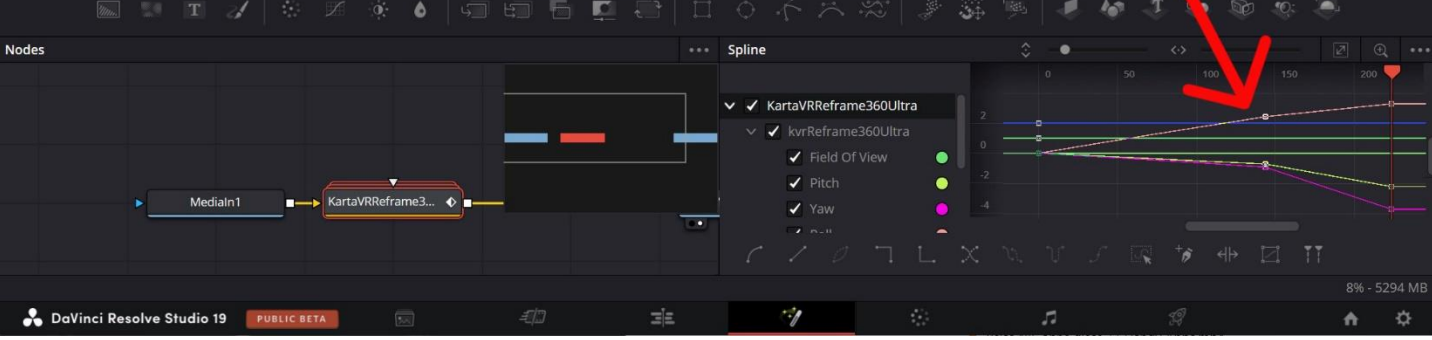

Um die Übergänge weicher zu machen, das Plugin markieren, alle KeyFrames markieren (STRG-A) und auf das Spline-Symbol klicken. Die Linien sind nun weicher.

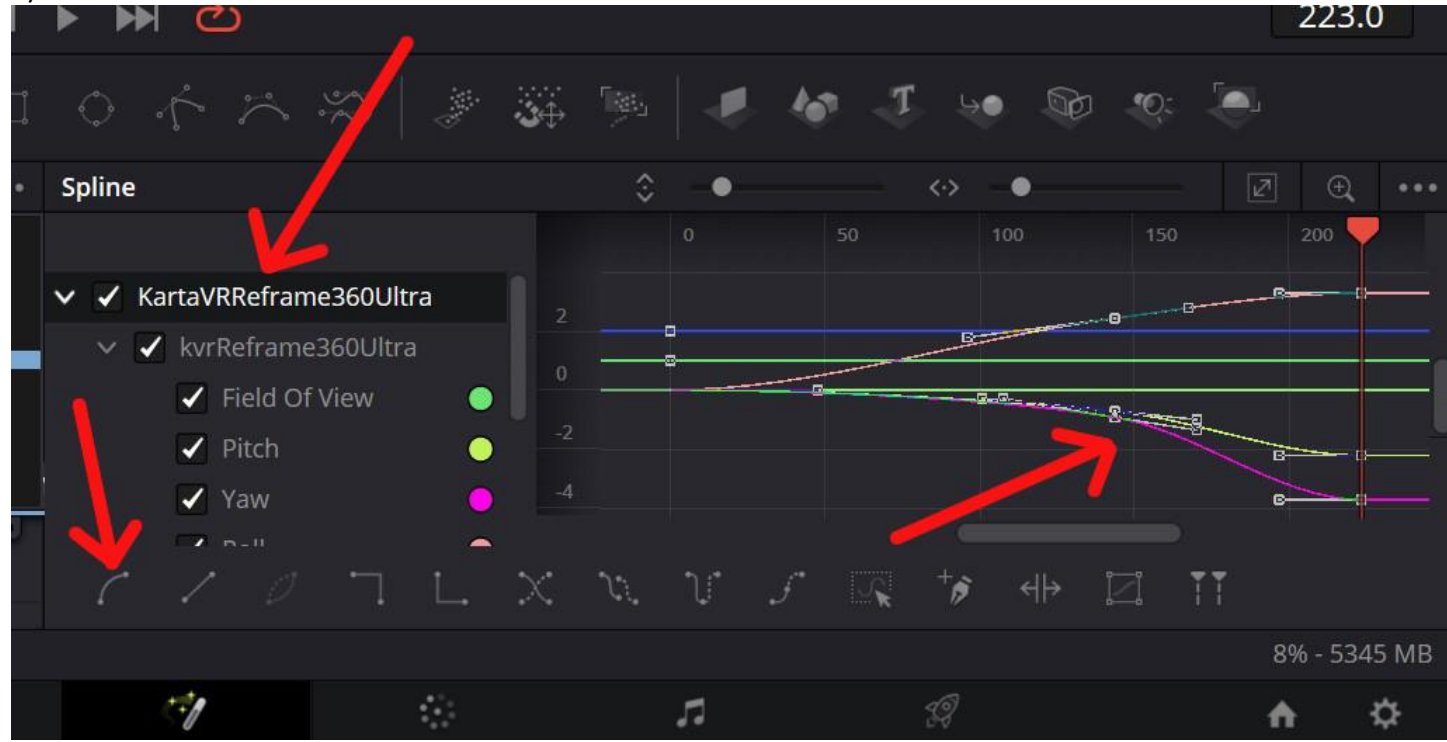

## **Fusion-Page**

HINWEIS: Das Plugin ist auch direkt in der Fusion-Page aufrufbar:

|                    | Select Tool     |               |                   |             |
|--------------------|-----------------|---------------|-------------------|-------------|
|                    | kvrReframe360Ul | tra (Reframe) |                   |             |
| 10 20 30 40        |                 |               | 120 130 140       | 150 160 170 |
| 0.0 249.0 <b>ব</b> |                 | •             |                   | ථ           |
|                    |                 |               | > 🔆 🍬             |             |
|                    |                 |               |                   |             |
|                    |                 |               |                   |             |
|                    |                 |               |                   |             |
| Medialn1           |                 |               | Media(            | Dut1        |
|                    | kvrre<br>Cancel | Add           |                   |             |
| amera angles.      |                 |               |                   |             |
|                    | =]]             | ΞĪΞ           | !</td <td>()</td> | ()          |